# FTC New Platform Workshop

presented

Ву

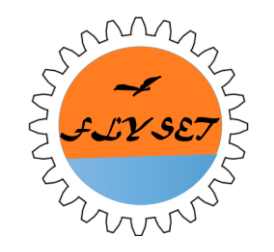

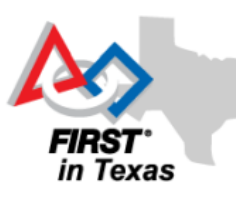

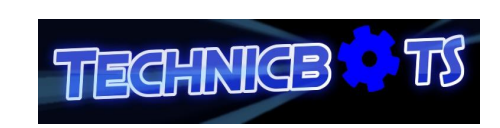

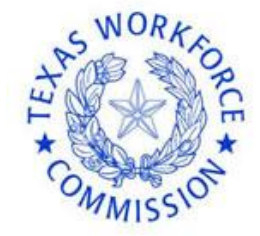

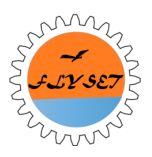

**FTC TEAM #8565** 

## Setup GitHub for Team Development

**Brandon Wang** 

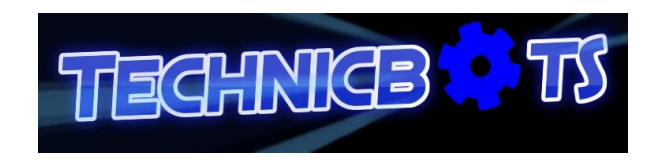

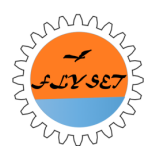

## Step 1: Making and Sharing

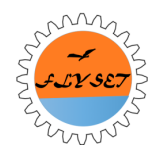

## Creating GitHub accounts

#### All of the programmers will need one!

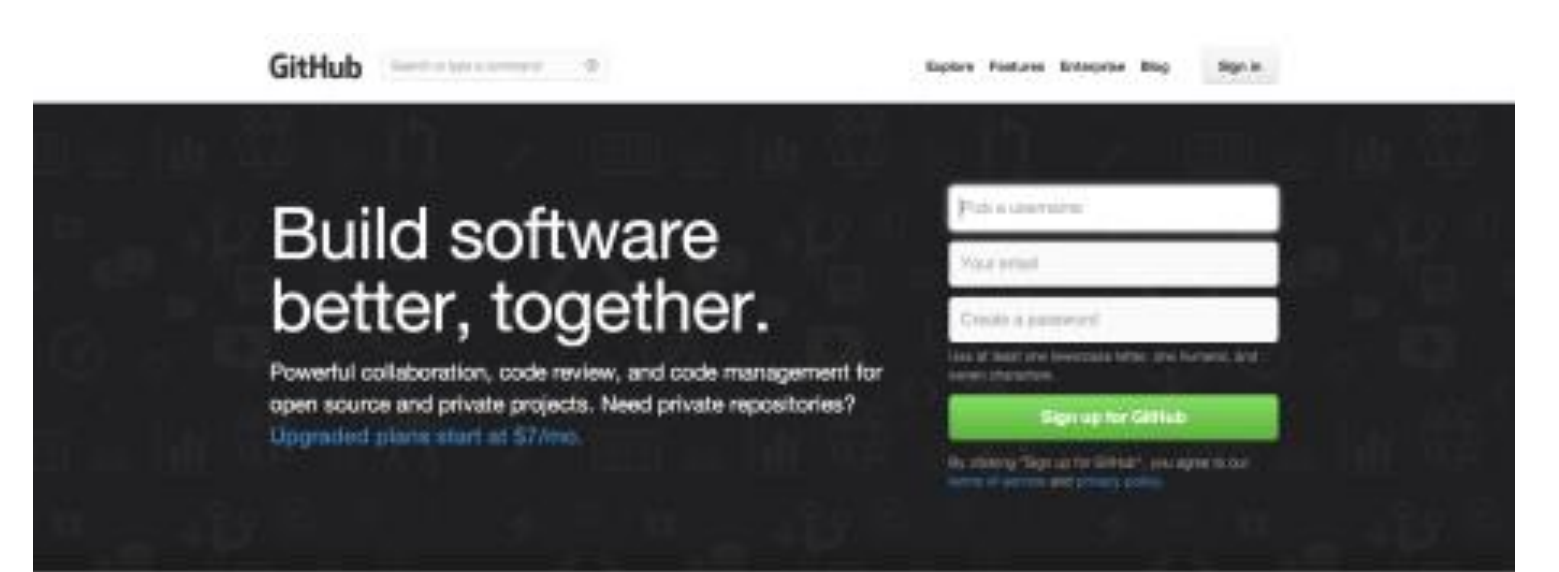

#### Why you'll love GitHub.

Powerkal features to make software development more collaborative.

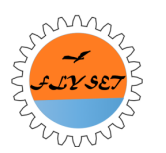

P

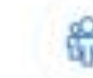

World's largest open source community.

Great collaboration starts with communication. Friction-less development across teams.

# Importing project from remote Github repository

#### Go to File > New > Project from Version Control > Github.

| nport Sample                                                                                                    | Import Project                                                                                                    | ntroller 🔻 🕨 🁯                                                                                                    | 🕺 🖡 🎬 🎬 🗅 🐕 🖬 😫 📜 🎽 🐥 ?                                                                            |                                                                                                    | C                                                                                                    |
|----------------------------------------------------------------------------------------------------|----------------------------------------------------------------------------------------------------|----------------------------------------------------------------------------------------------------|----------------------------------------------------------------------------------------------------|----------------------------------------------------------------------------------------------------|----------------------------------------------------------------------------------------------------|
| pen                                                                                                    | Project from Version Control                                                                                                    | Git <u>H</u> ub                                                                                                    | omm 🖻 ftcrobotcontroller 🔁 opmodes 🖸 LinearlrExample 📃                                             |                                                                                                    |                                                                                                    |
| eopen Project →<br>lose Proiect                                                                                                    | New Module                                                                                                    | <u>C</u> VS<br><u>G</u> it                                                                                                    | nple,java × C NullOp,java × C MainRobot,java ×                                                     | <br>adle Console<br>:FtcRobotController                                                                                                    | <pre>prepareAnalyt:</pre>                                                                                                    |
| ettings Ctrl+Alt+S<br>roject Structure Ctrl+Alt+Shift+S<br>tther Settings<br>mport Settings<br>xport Settings<br>ave All Ctrl+S<br>ynchronize Ctrl+Alt+Y<br>nvalidate Caches / Restart<br>xport to <u>H</u> TML<br>rint | Android resource file Android resource file Android resource directory File Package C++ Class C++ Class C/C++ Source File C/C++ Header File Image Asset Image Asset Image Asset | <u>Google Cloud</u><br><u>Mercurial</u><br><u>Subversion</u><br>:tAngle() < 0) -<br>mal is to the i<br>:tPower( <i>MOTOR</i> P<br>eker.getAngle()<br>mal is to the i<br>:tPower( <i>MOTOR</i> P | <pre>stect a signal i()) { left move left OWER; OWER; ) ) &gt; 0) { right move right POWER; </pre> | :FtcRobotController:<br>:FtcRobotController:<br>:FtcRobotController:<br>:FtcRobotController:<br>:FtcRobotController:<br>:FtcRobotController<br>:FtcRobotController<br>:FtcRobotController<br>:FtcRobotController<br>:FtcRobotController<br>:FtcRobotController<br>:FtcRobotController<br>:FtcRobotController | prepareFtcCom<br>prepareModern1<br>prepareRobotC<br>prepareWirele:<br>prepareDebugD<br>compileDebugR<br>generateDebug<br>mergeDebugRag<br>generateDebug<br>mergeDebugRag<br>mergeDebugRag |
| dd to F <u>a</u> vorites  dd to F <u>a</u> vorites ile Encoding ine Separators Aake File Read-only ower Save Mode <u>xit</u> <b>o</b> PublicDemoUp <b>o</b> PublBotAuto <b>o</b> PublBotAuto <b>o</b> PublBotAuto       |                                                                                                    | <pre>Power (MOTOR_POW<br/>robot to cents<br/>):.getAngle() !=<br/>) treCycle() ;<br/>) the beacon<br/>?ower (MOTOR_POWE)<br/>) wer (MOTOR_POWE)</pre>                                           | <pre>WER);<br/>er on the beacon<br/>0) {<br/>ER);<br/>R);</pre>                                    | :FtcRobotController:<br>:FtcRobotController:<br>:FtcRobotController:<br>:FtcRobotController:<br>:FtcRobotController:<br>:FtcRobotController<br>:FtcRobotController<br>:FtcRobotController<br>:FtcRobotController<br>:FtcRobotController                                                                      | processDebugM<br>processDebugA<br>igenerateDebugJ<br>icompileDebugJ<br>icompileDebugN<br>icompileDebugS<br>ipreDexDebug<br>idexDebug<br>ivalidateDebug<br>ipackageDebug                   |
| C & PushBothNetBot<br>C & PushBothSeek<br>C & PushBothSeek<br>C & PushBothSeuare<br>C & PushBotSeyare<br>C & PushBotTelemetr                                                                                            | Other     Service     Ul Component     Wear     Widget     XML                                                                                                    | <pre>ve are close end<br/>:.getStrength()<br/>ireCycle();<br/>;<br/>;<br/>;<br/>;<br/>;<br/>;<br/>;<br/>;<br/>;<br/>;<br/>;<br/>;<br/>;<br/>;<br/>;<br/>;<br/>;<br/>;</pre>                     |                                                                                                    | :FtcRobotController:<br>:FtcRobotController:<br>BUILD SUCCESSFUL<br>Total time: 16.587 :                                                                                                    | :zipalignDebug<br>:assembleDebug<br>secs                                                                                                    |
| 🦉 TODO 🛛 🗮 <u>Q</u> : Messages 🛛 🍯 <u>9</u> : Versi                                                                                                    | on Control 🕨 <u>4</u> : Run 🗵 Te                                                                                                    | rminal 🏺 <u>6</u> : Andro                                                                                                    |                                                                                                    |                                                                                                    | 💵4 Event                                                                                                    |

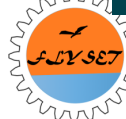

## FTC SDK Repository

W.58

ww

#### The FTC repository is located at https://github.com/ftctechnh/ftc\_app

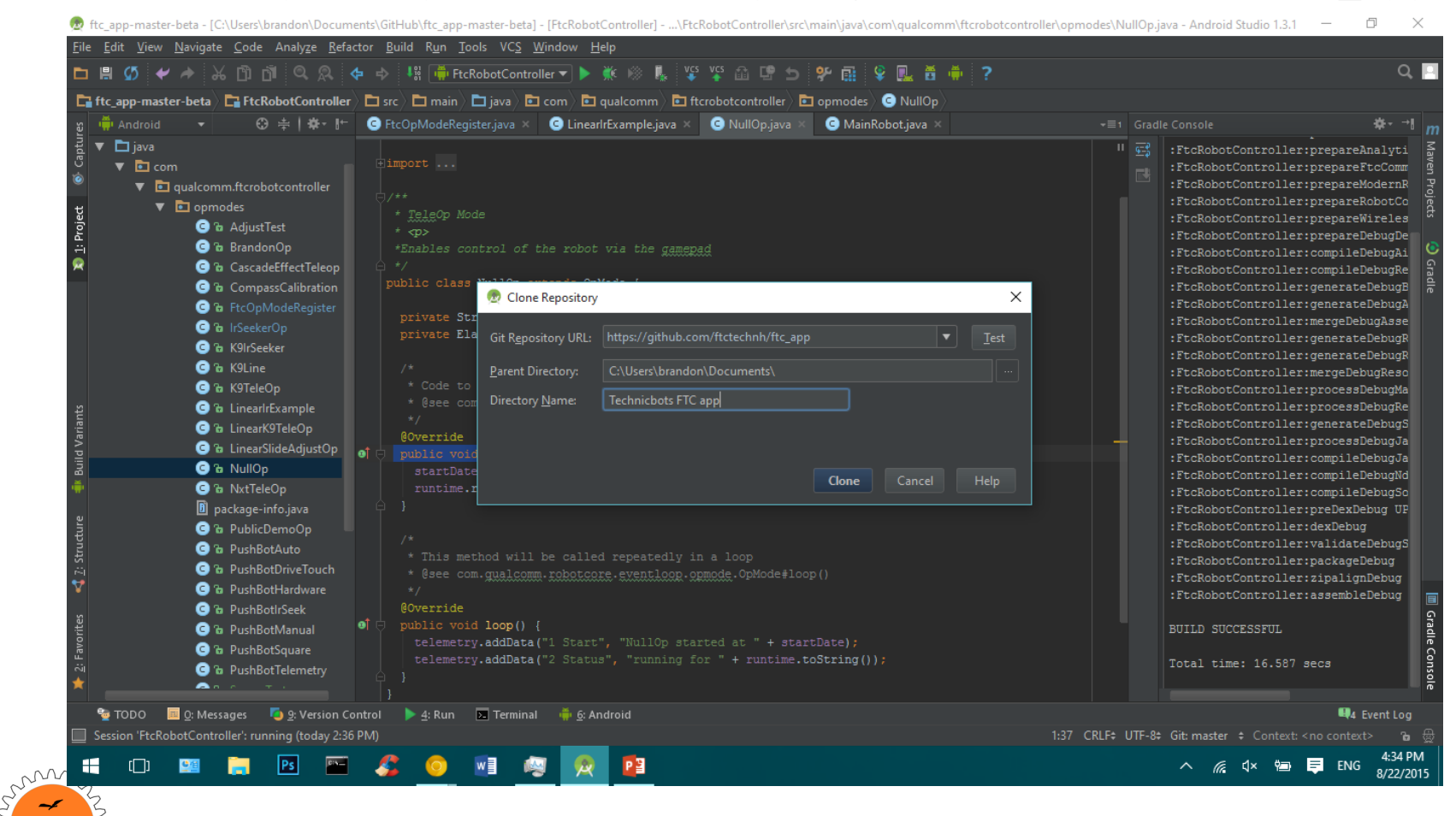

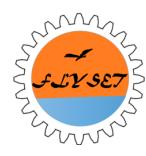

#### VCS > Import into Version Control > Share Project on Github.

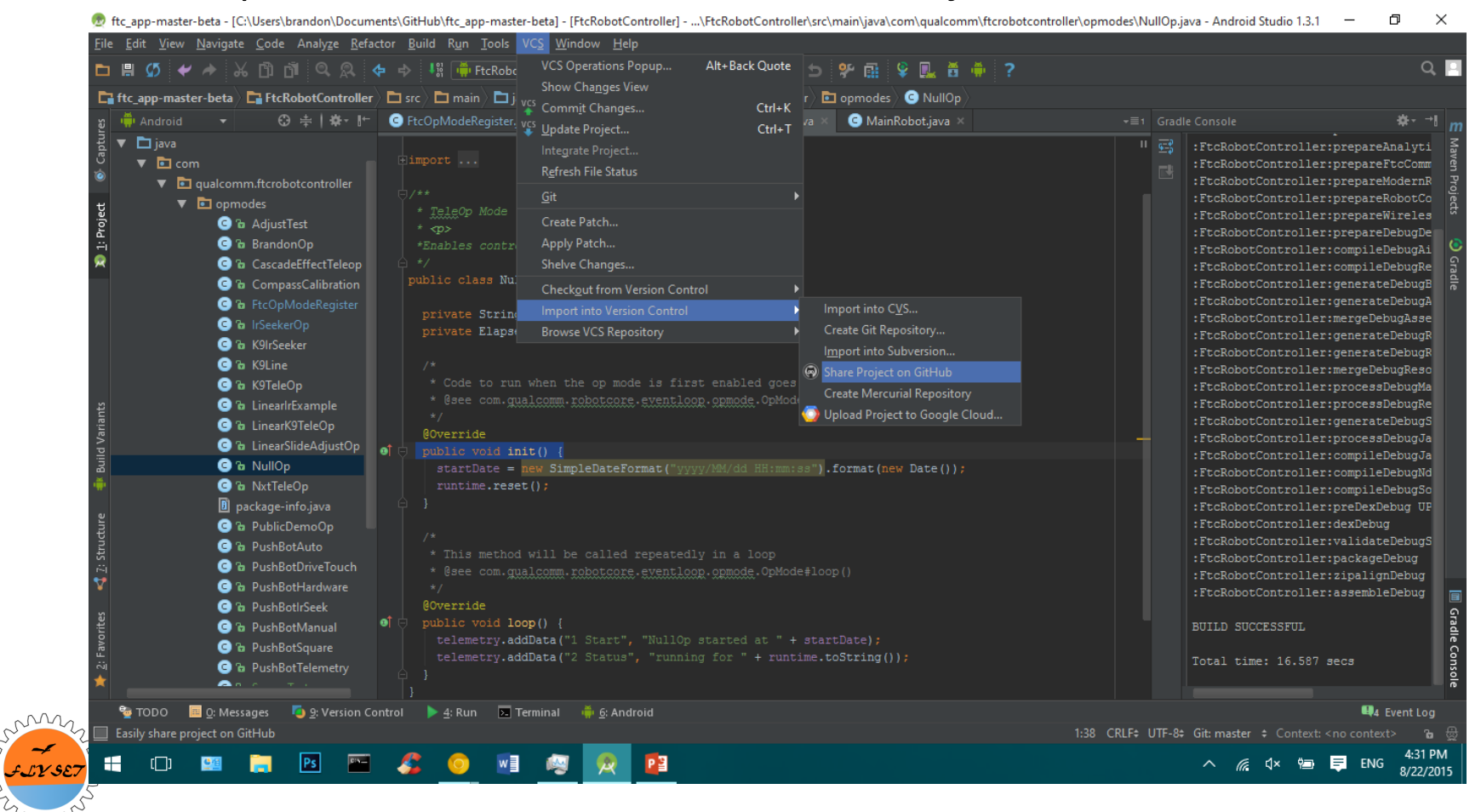

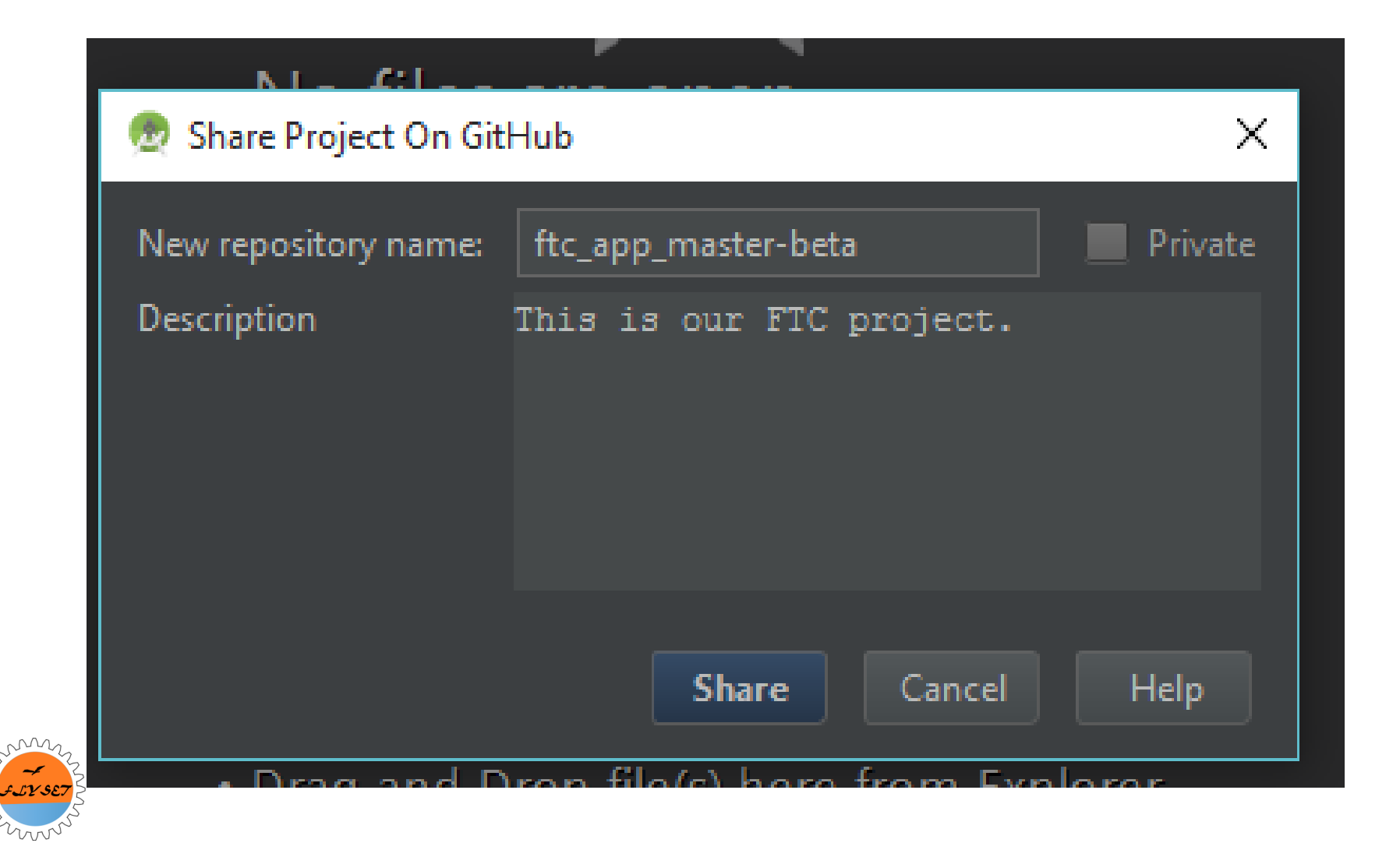

GitHub

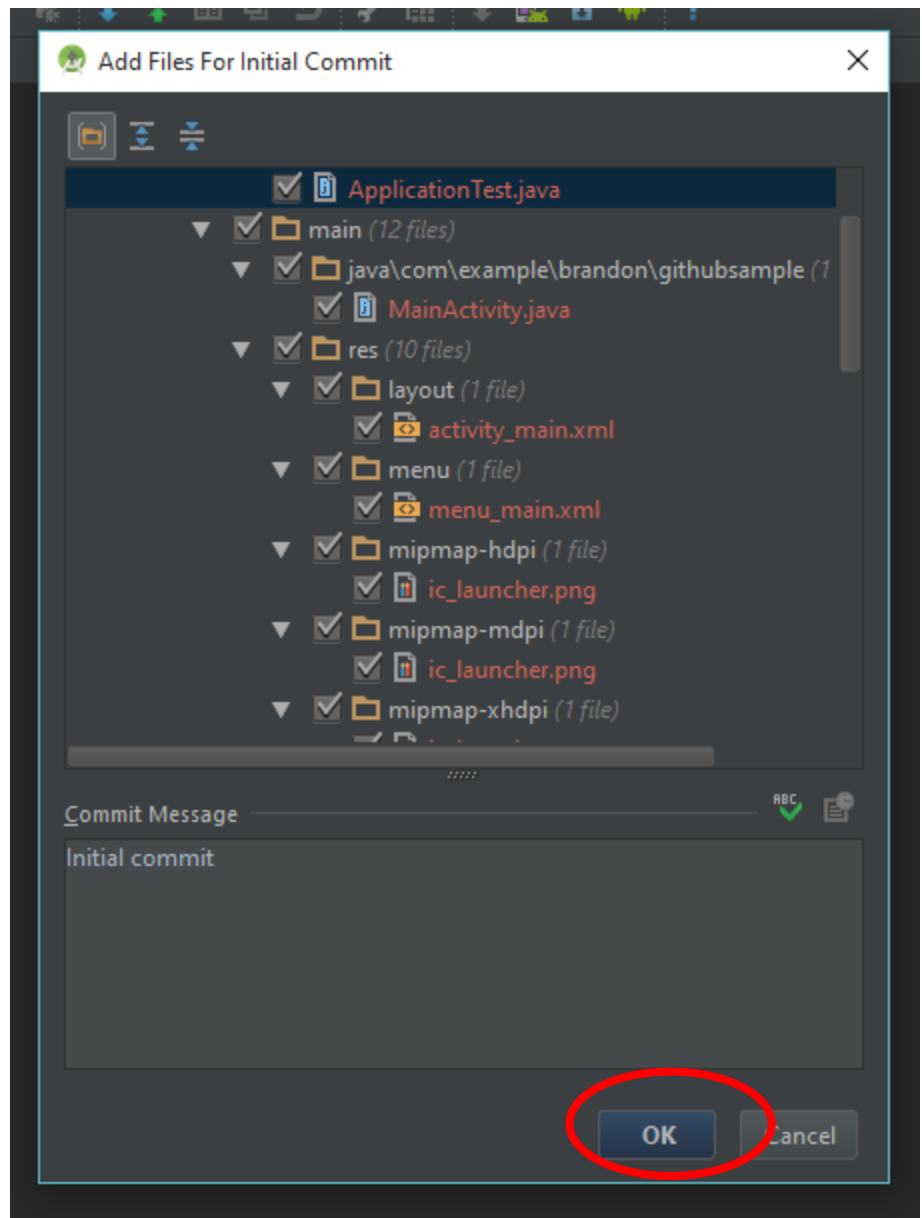

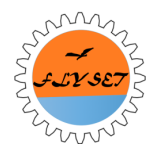

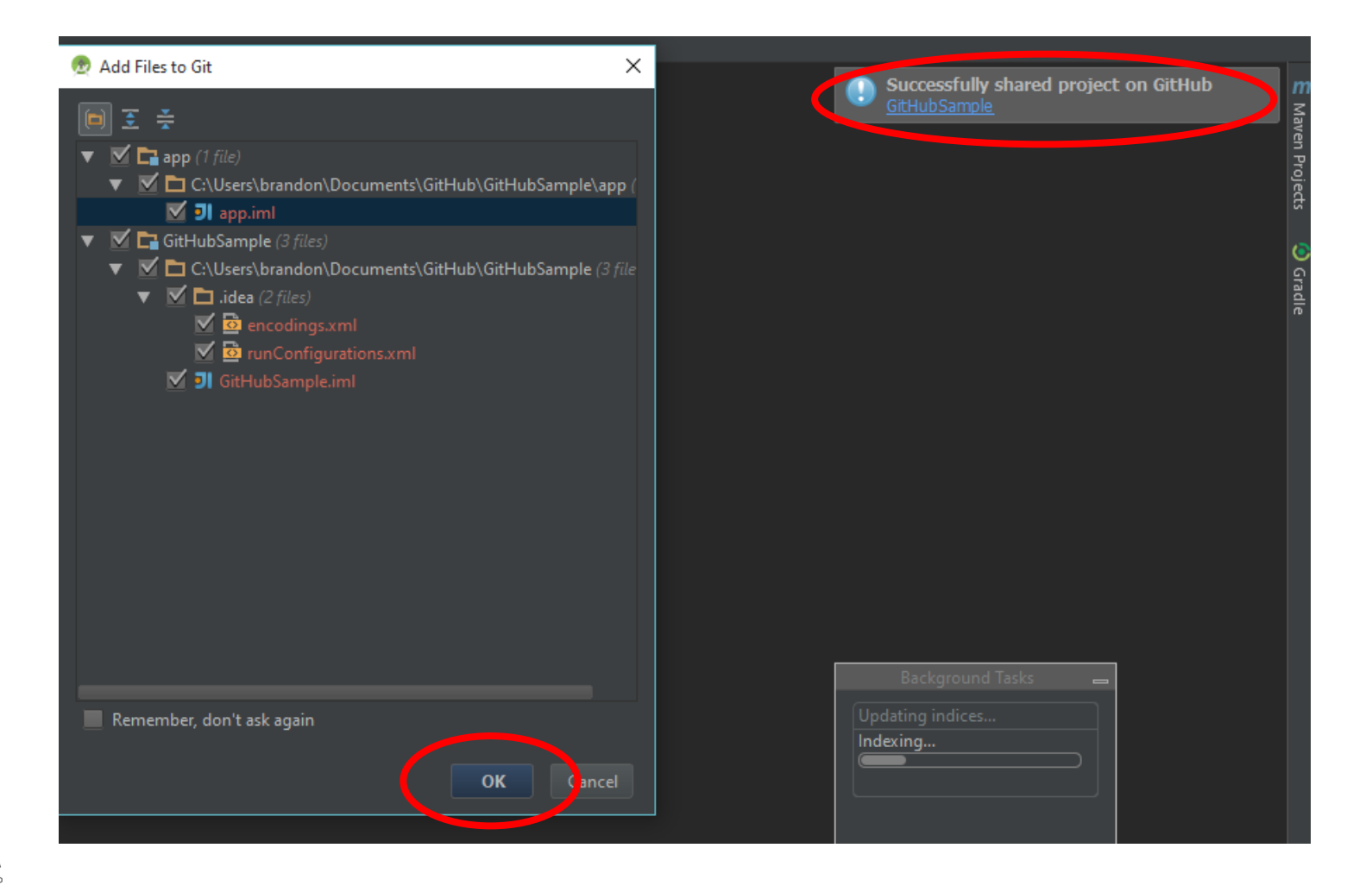

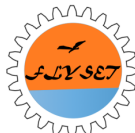

## Your copy of the FTC project on GitHub

| This repository Search      | 1                               | Pull requests Issues Gis | it                         | 🌲 +• 💥•              |
|-----------------------------|---------------------------------|--------------------------|----------------------------|----------------------|
| samTechnicbots              | s / ftc_app-master-beta         |                          | O Unwatch → 2              | ★ Star 0 % Fork 0    |
| 🕞 24 commits                | ဖို <b>1</b> branch             | ♡ 0 releases             | 爺 2 contributors           | <> Code              |
| ប្តា Branch: master 🗸       | ftc_app-master-beta / +         |                          | E                          | () Issues 0          |
| Trying to get IR Seeker and | other sensors to work.          |                          |                            | Pull requests        |
| brandontechnicbots auth     | ored 6 days ago                 |                          | latest commit 699aa923d7 🔂 | 🗐 Wiki               |
| FtcRobotController          | Trying to get IR Seeker and oth | ner sensors to work.     | 6 days ago                 |                      |
| doc                         | Initial commit                  |                          | 13 days ago                |                      |
| gradle/wrapper              | Initial commit                  |                          | 13 days ago                | III Graphs           |
| .gitignore                  | Initial commit                  |                          | 13 days ago                |                      |
| README.md                   | Initial commit                  |                          | 13 days ago                | HTTPS clone URL      |
| build.gradle                | Initial commit                  |                          | 13 days ago                | https://github.com/: |
| gradlew                     | Initial commit                  |                          | 13 days ago                | or Subversion. ③     |
| gradlew.bat                 | Initial commit                  |                          | 13 days ago                | 🛃 Clone in Desktop   |
|                             |                                 |                          |                            |                      |

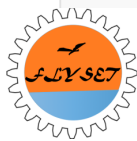

## Adding Team Members (On the GitHub site)

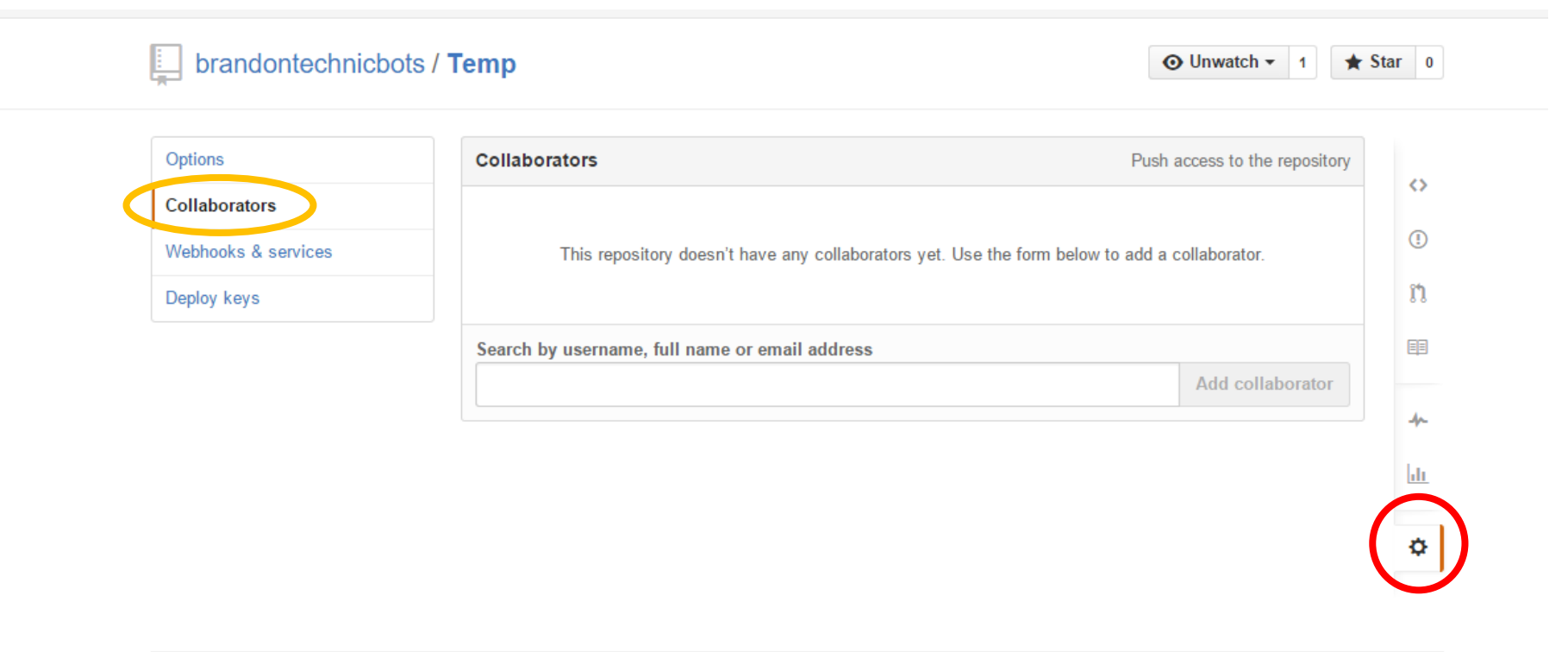

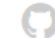

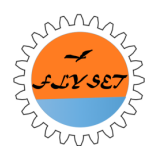

## Step 2: The Workflow

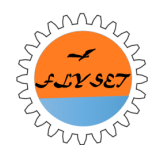

## Color Coding

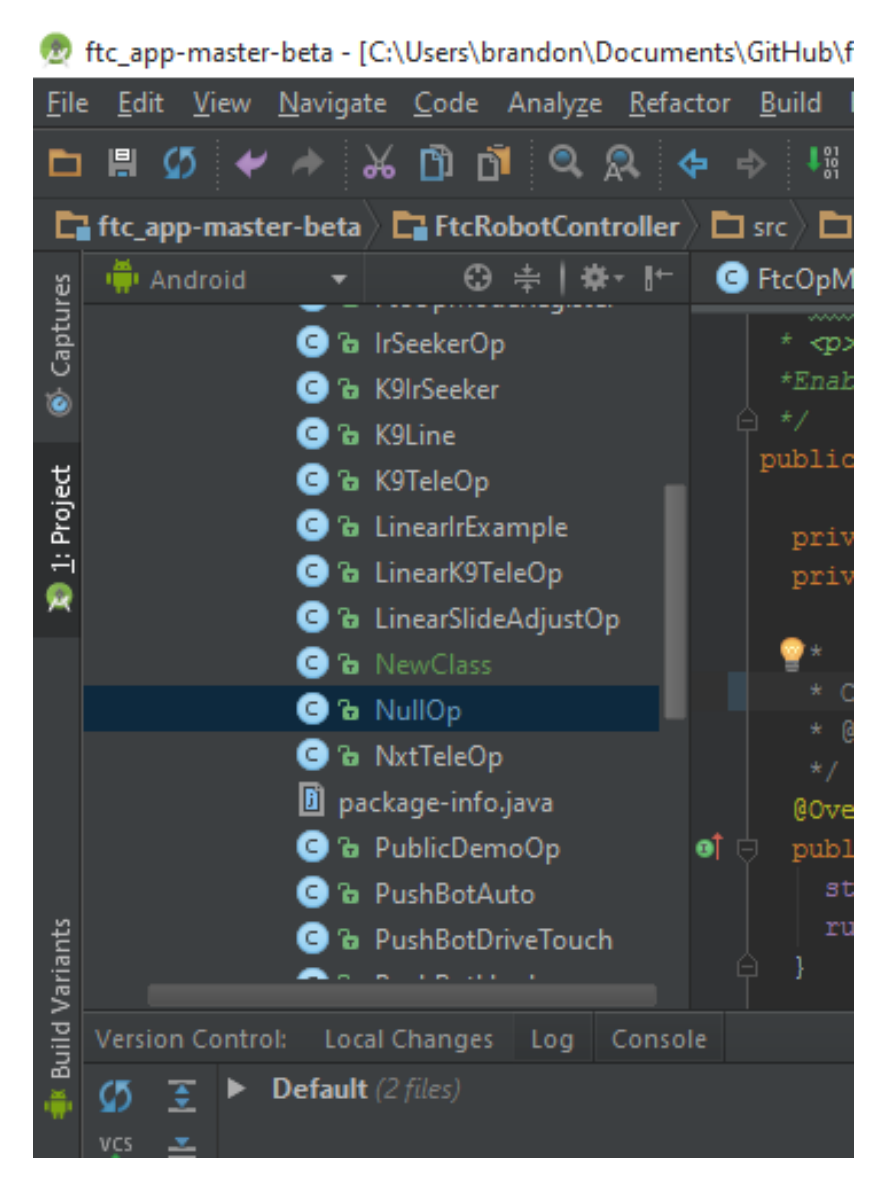

#### 👳 ftc\_app-master-beta - [C:\Users\brandon\Documents\Git

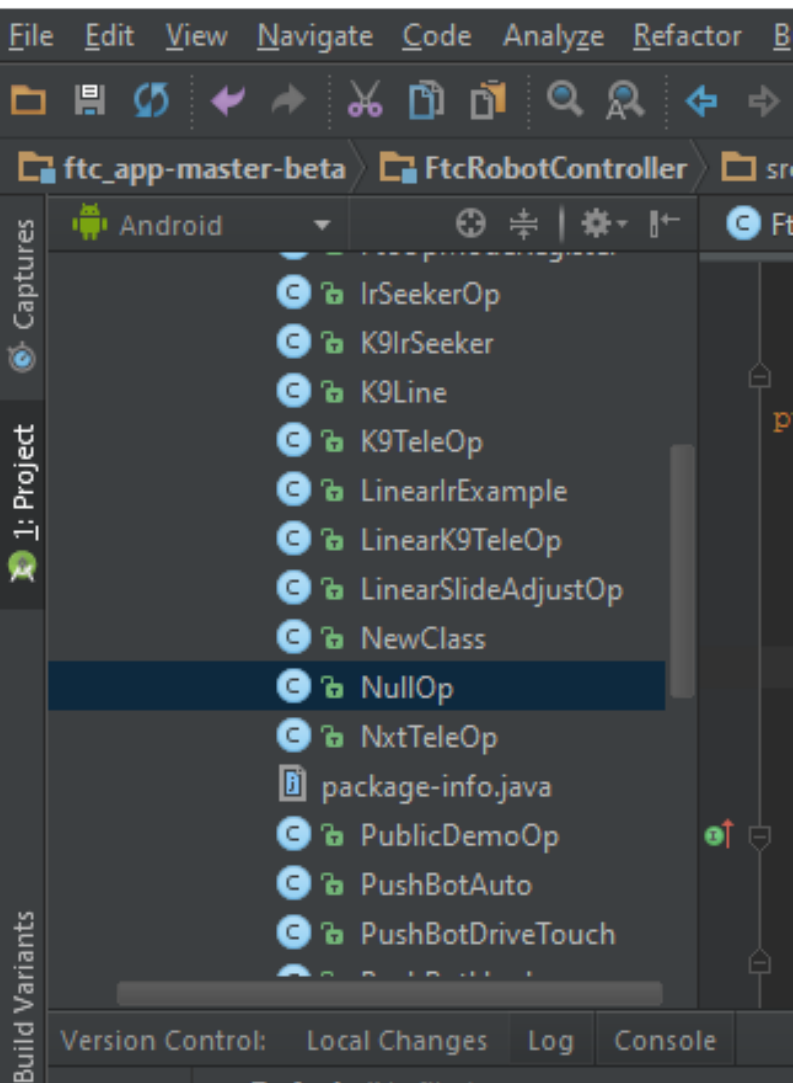

### Making Commits

#### VCS > Commit Changes (Or Ctrl+K).

🕏 ftc\_app-master-beta - [C:\Users\brandon\Documents\GitHub\ftc\_app-master-beta] - [FtcRobotController] - ...\FtcRobotController\src\main\java\com\qualcomm\ftcrobotcontroller\opmodes\LinearIrExample.java - Android St... Ð × <u>File Edit View Navigate Code Analyze Refactor Build Run Tools VCS Window Help</u> 🛅 🗒 🍼 🏕 🔏 🖻 🖞 🔍 🔍 🗛 💠 📲 🏺 FtcRobc Alt+Back Quote 0 🐓 🖬 🔮 🖳 🎽 🌞 ? Show Changes View 📑 ftc\_app-master-beta 👌 📑 FtcRobotController 🤇 🗖 src 🗖 main 🖓 🗖 j vcs Commit Changes.. 🖬 opmodes 🕽 😋 LinearlrExample Ctrl+K C FtcOpModeRegister. vcs Update Project... 👾 Android ⊕ ≑|‡-⊮-C MainRobot.java × +≡1 Gradle Console Ctrl+T CompassCalibration C & FtcOpModeRegister :FtcRobotController:compileDebugAndroidTestAidl UP-TO-I C & IrSeekerOp :FtcRobotController:compileDebugAndroidTestRenderscript C & K9IrSeeker Project :FtcRobotController:generateDebugAndroidTestBuildConfid C & K9Line Create Patch.. :FtcRobotController:generateDebugAndroidTestAssets UP-7 C 🔓 K9TeleOp :FtcRobotController:mergeDebugAndroidTestAssets UP-TO-I 🖸 🚡 LinearlrExample :FtcRobotController:generateDebugAndroidTestResValues C & LinearK9TeleOp :FtcRobotController:generateDebugAndroidTestResources Checkout from Version Control C 🔓 LinearSlideAdjustOp :FtcRobotController:mergeDebugAndroidTestResources UP-2 :FtcRobotController:processDebugAndroidTestResources UF C & NullOp Browse VCS Repository :FtcRobotController:generateDebugAndroidTestSources UP-C 🔓 NxtTeleOp package-info.java BUILD SUCCESSFUL C & PublicDemoOp Total time: 17.336 secs C & PushBotAuto C & PushBotDriveTouch Left.setPower(MOTOR POWER); Version Control: Local Changes Log og 7:42:44 PM Gradle sync started Default (No files) 7:44:37 PM Gradle sync completed 7:44:45 PM Executing tasks: [:FtcRobotController:generateDebugSources, :FtcRobotController: 2 瓄 торо 🧮 0: Messages 9: Version Control 🛛 🛌 Terminal 🏻 🍈 6: Android 📃 Event Log 70:16 CRLF\$ UTF-8\$ Git: SensorWork \$ Context: <no context> 9:20 PM PB へ 🌈 🗘× 🐑 📃 ENG []]

8/23/2015

## Making Commits

• Remember to write a detailed description to help identify changes later.

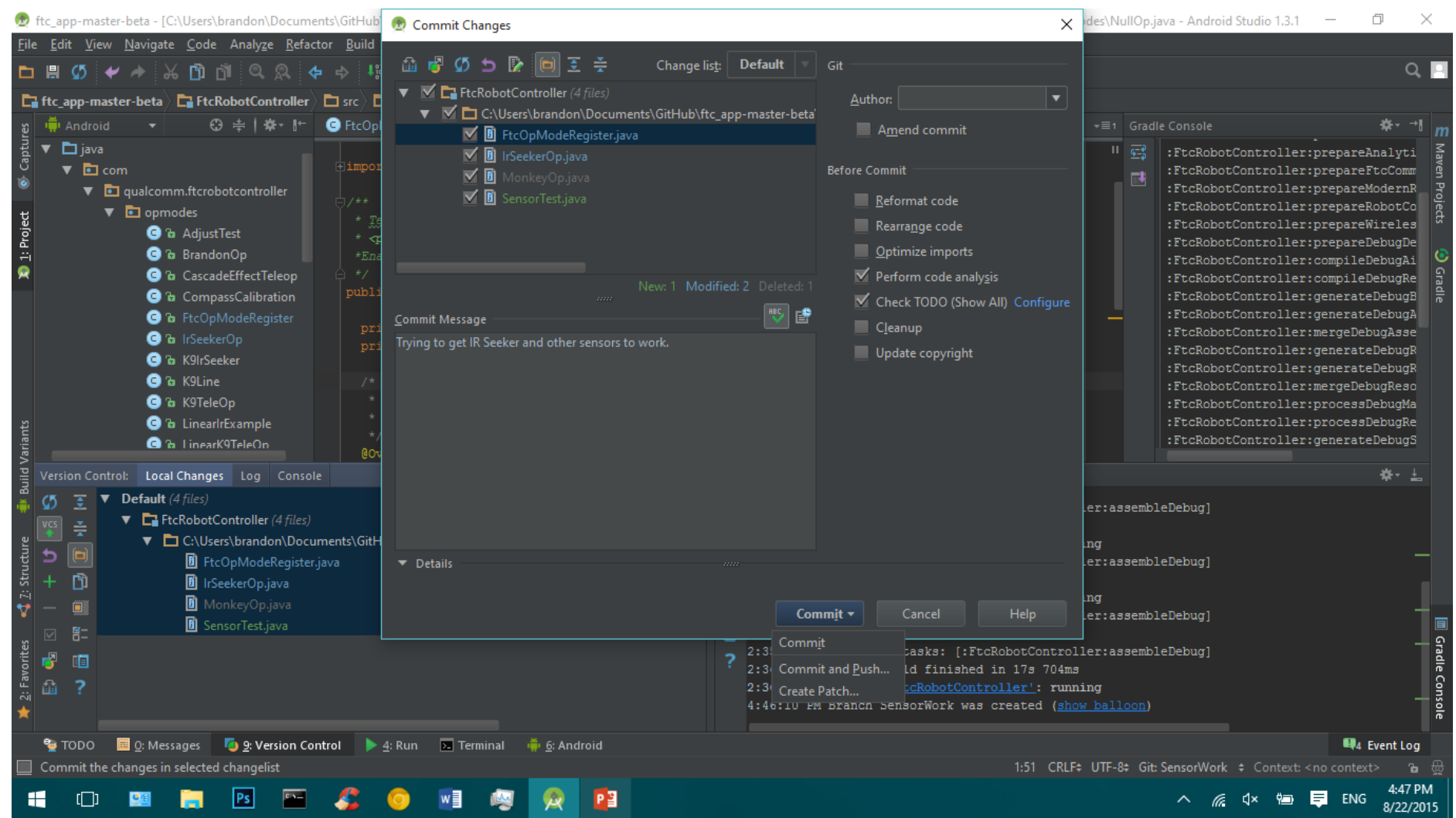

## Pushing

#### VCS > Git > Push (Or Ctrl+Shift+K)

| 👳 ftc_app-master-beta - [C:\Users\brandon\Documents\GitHub\!                                                                                                    | (ftc_app-master-beta] - [FtcRobotController]\FtcRobot                                                                                                    | Controlle                                                 | r/src\main\java\com\qualcomm\ftcrobotcontroll                                                                                                    | ler\opmodes\LinearlrExample.java - Android St 🗕 🗗 🔀                                                                                                    | <                       |
|----------------------------------------------------------------------------------------------------|----------------------------------------------------------------------------------------------------|-----------------------------------------------------------|----------------------------------------------------------------------------------------------------|----------------------------------------------------------------------------------------------------|-------------------------|
| <u>F</u> ile <u>E</u> dit <u>V</u> iew <u>N</u> avigate <u>C</u> ode Analy <u>z</u> e <u>R</u> efactor <u>B</u> uild                                                                                                    | R <u>u</u> n <u>T</u> ools <u>VCS</u> <u>W</u> indow <u>H</u> elp                                                                                                    |                                                           |                                                                                                    |                                                                                                    |                         |
| 🖿 🖶 🥨 🛩 🔺 🏦 🖆 🖄 🗖 📲                                                                                                    | 📫 FtcRobc VCS Operations Popup Alt+Back                                                                                                    | Quote                                                     | 5 % 🖬 💡 🖳 🗄 🌞 ?                                                                                                    | Q                                                                                                    |                         |
| 📑 ftc_app-master-beta 👌 📑 FtcRobotController 👌 🖿 src 🔪 🖿                                                                                                    | main by vcs construction of the view                                                                                                    |                                                           | r 🔁 opmodes 🖸 🖸 LinearlrExample                                                                                                    |                                                                                                    |                         |
| ສ 🖷 Android 🝷 😳 ≑   🏟 - 🗜 🥃 FtcOpM                                                                                                    | ModeRegister, VCS Undets Designt                                                                                                    | Ctrl+K                                                    | va × C MainRobot.java × +≣1 Gradle Con                                                                                                    | nsole 💠 →I                                                                                                    |                         |
| Image: Compass Calibration       Image: Compass Calibration         Image: Compass Calibration       Image: Compass Calibration         Image: Compass Calibration       Image: Compass </th <th>motorRigh       Integrate Project         motorRigh       Integrate Project         / wait for       Refresh File Status         aitForStar       Git         / wait for       Create Patch         hile (!irS       Apply Patch         sleep(100       Shelve Changes         f (irSeeke:       Import into Version Control         motorRight.setPower (MOTOR_POWER);       motorLeft.setPower (-MOTOR_POWER);         else if (irSeeker.getAngle() &gt; 0) {</th> <th>Ctrl+1</th> <th>Free         Commit File         +       Add         Ctrl+Alt+A         Annotate         Show Current Revision         Image: Compare with the Same Repository Version         Compare with Latest Repository Version         Compare with Branch         Image: Show History         Show History for Selection</th> <th>cRobotController:prepareDebugAndroidTestDependencies<br/>cRobotController:compileDebugAndroidTestAidl UP-TO-I<br/>cRobotController:processDebugAndroidTestAidl UP-TO-I<br/>RobotController:compileDebugAndroidTestRenderscript<br/>RobotController:generateDebugAndroidTestBuildConfiç<br/>RobotController:generateDebugAndroidTestAssets UP-TO-I<br/>RobotController:generateDebugAndroidTestAssets UP-TO-I<br/>RobotController:generateDebugAndroidTestResValues U<br/>RobotController:generateDebugAndroidTestResources U<br/>RobotController:generateDebugAndroidTestResources U<br/>RobotController:generateDebugAndroidTestResources U<br/>RobotController:generateDebugAndroidTestResources UF-T<br/>RobotController:generateDebugAndroidTestResources UF-T<br/>RobotController:generateDebugAndroidTestResources UF-T<br/>RobotController:generateDebugAndroidTestResources UF-T<br/>RobotController:generateDebugAndroidTestResources UF-T<br/>RobotController:generateDebugAndroidTestResources UF-T<br/>RobotController:generateDebugAndroidTestResources UF-T<br/>RobotController:generateDebugAndroidTestResources UF-T<br/>RobotController:generateDebugAndroidTestResources UF-T<br/>D SUCCESSFUL</th> <th>Maven Projects 🔞 Gradle</th> | motorRigh       Integrate Project         motorRigh       Integrate Project         / wait for       Refresh File Status         aitForStar       Git         / wait for       Create Patch         hile (!irS       Apply Patch         sleep(100       Shelve Changes         f (irSeeke:       Import into Version Control         motorRight.setPower (MOTOR_POWER);       motorLeft.setPower (-MOTOR_POWER);         else if (irSeeker.getAngle() > 0) { | Ctrl+1                                                    | Free         Commit File         +       Add         Ctrl+Alt+A         Annotate         Show Current Revision         Image: Compare with the Same Repository Version         Compare with Latest Repository Version         Compare with Branch         Image: Show History         Show History for Selection | cRobotController:prepareDebugAndroidTestDependencies<br>cRobotController:compileDebugAndroidTestAidl UP-TO-I<br>cRobotController:processDebugAndroidTestAidl UP-TO-I<br>RobotController:compileDebugAndroidTestRenderscript<br>RobotController:generateDebugAndroidTestBuildConfiç<br>RobotController:generateDebugAndroidTestAssets UP-TO-I<br>RobotController:generateDebugAndroidTestAssets UP-TO-I<br>RobotController:generateDebugAndroidTestResValues U<br>RobotController:generateDebugAndroidTestResources U<br>RobotController:generateDebugAndroidTestResources U<br>RobotController:generateDebugAndroidTestResources U<br>RobotController:generateDebugAndroidTestResources UF-T<br>RobotController:generateDebugAndroidTestResources UF-T<br>RobotController:generateDebugAndroidTestResources UF-T<br>RobotController:generateDebugAndroidTestResources UF-T<br>RobotController:generateDebugAndroidTestResources UF-T<br>RobotController:generateDebugAndroidTestResources UF-T<br>RobotController:generateDebugAndroidTestResources UF-T<br>RobotController:generateDebugAndroidTestResources UF-T<br>RobotController:generateDebugAndroidTestResources UF-T<br>D SUCCESSFUL | Maven Projects 🔞 Gradle |
| ဦး C ြာ PushBotAuto                                                                                                    | <pre>// if the signal is to the right move right motorRight.setPower(-MOTOR_POWER); motorTeft.setPower(MOTOR_POWER);</pre>                                                                                                    |                                                           | S Revert<br>Resolve Conflicts                                                                                                    | l time: 17.336 secs                                                                                                    |                         |
| 은 Version Control: Local Changes Log Console                                                                                                    | <b>☆</b> - <b>±</b>                                                                                                    |                                                           | Branches                                                                                                    |                                                                                                    |                         |
| and<br>Solution<br>Solution                                                                                                    |                                                                                                    | <pre>% 7:<br/>7:<br/>7:<br/>7:<br/>7:<br/>9:<br/>9:</pre> | Tag                                                                                                    | troller:generateDebugSources, :FtcRobotController:<br>88ms<br>, Demo purposes only.                                                                                                    |                         |
| . Favorites                                                                                                    |                                                                                                    | ≅                                                         | Fetch VCS Pull VCS Pull VCS Push Ctrl+Shift+K Rebase Abort Rebasing                                                                                                    |                                                                                                    | Gradle Console          |
| 👻 TODO 📧 0ु: Messages 🧖 9ु: Version Control 🖂 "<br>] 1 file committed: Empty Change, Demo purposes only. (a mini<br>ा ा ा ा राष्ट्र                                                                                                    | Terminal 🏺 <u>6</u> : Android<br>Iute ago)                                                                                                    |                                                           | Continue Rebasing<br>Skip Commit in Rebasing<br>Rebase my GitHub fork                                                                                                    | Event Log<br>CRLF≑ UTF-8≑ Git: SensorWork ≑ Context: <no context=""> №<br/></no>                                                                                                    | ∰<br>                   |

## Pushing

#### • Here you can choose what commits you want to push.

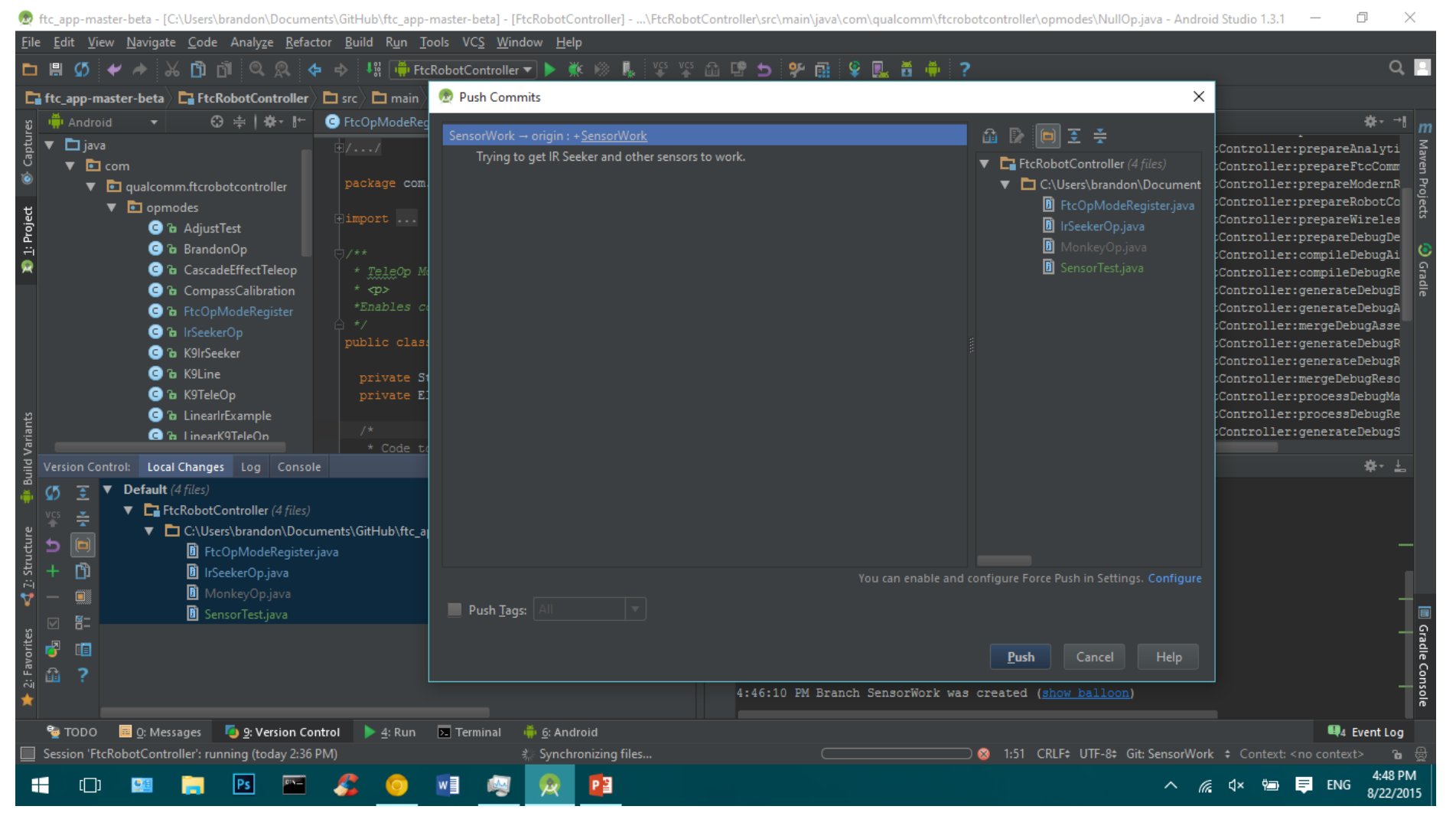

## Pushing (Resolving Conflicts)

| main )<br>TrExc | Files Merged with Conflicts         | Ttcrobotcontrolle   | er 🕽 💼 opmodes | )        | ×             |          |
|-----------------|-------------------------------------|---------------------|----------------|----------|---------------|----------|
| com             | Merge conflicts detected. Resolve t | hem before continui | ing update.    |          |               |          |
| com             | Name                                | Туре                | Yours          | Theirs   | Accept Yours  | CR<br>CR |
|                 | CascadeEffectTeleop.java (C:\Use    | ers\bran Text       | Modified       | Modified | Accept Theirs | CR       |
|                 |                                     |                     |                |          | Merge         | cR       |
| HE              |                                     |                     |                |          |               | cR       |
| ats             |                                     |                     |                |          |               | CR       |
|                 |                                     |                     |                |          |               | cR       |
| or              |                                     |                     |                |          |               | cF       |
| ati             |                                     |                     |                |          |               | CF       |
| mei             |                                     |                     |                |          |               | сF       |
| 1               |                                     |                     |                |          |               | CF       |
|                 |                                     |                     |                |          |               | CH       |
| 1               |                                     |                     |                |          |               | сF       |
| 1               |                                     |                     |                |          |               | CH       |
| le              |                                     |                     |                |          |               | cF       |
| le              |                                     |                     |                |          |               | сF       |
| le              |                                     |                     |                |          |               | CF<br>-  |
| -               |                                     |                     |                |          |               |          |
| Gitu            |                                     |                     |                |          |               |          |
|                 |                                     |                     |                |          |               |          |
|                 |                                     |                     |                |          | Close         |          |

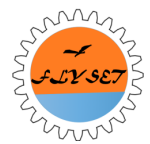

## Pushing (Resolving Conflicts)

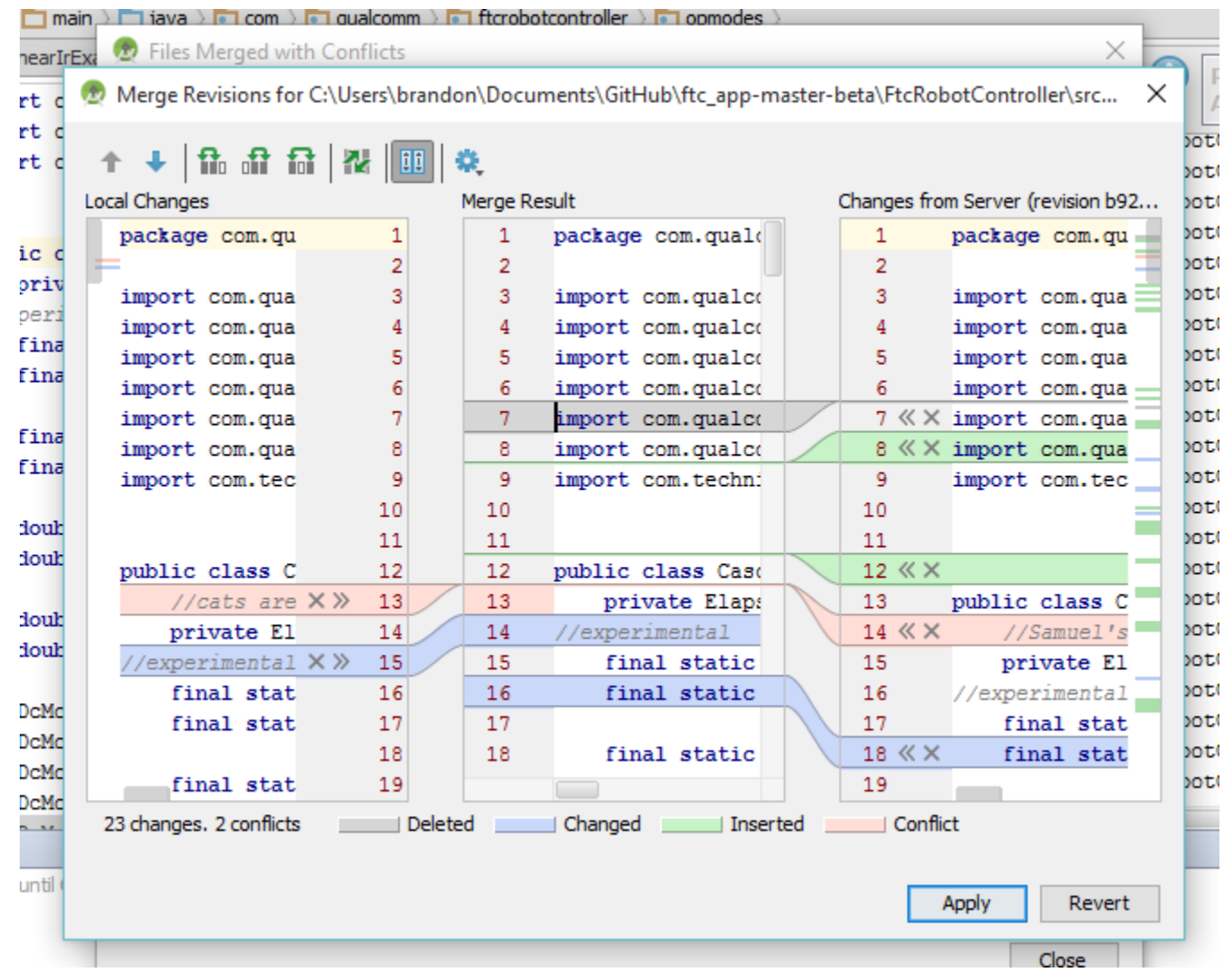

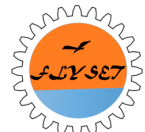

## Pulling

tHub\ftc\_app-master-beta] - [FtcRobotController] - ...\FtcRobotController\src\main\java\com\qualcomm\ftcrobotcontrolle

| uild R <u>u</u> n <u>T</u> ools VC <u>S</u> <u>W</u> indow <u>H</u> elp Update Project (Ctrl+T) |                     |
|-------------------------------------------------------------------------------------------------|---------------------|
| 📲 📫 FtcRobotController 🕶 🕨 🌞 🕼 🖳 🎬 📽 🗈 🤗 🚮 😫 👘 🍈                                                | ?                   |
| c 🔪 🖿 main 🔪 🖿 java 🔪 🖬 com 🔪 🖬 qualcomm 🔪 🛅 ftcrobotcontroller 🔪 🖬 opmodes 🔪 🥥 LinearIrExample |                     |
| tcOpModeRegister.java ×                                                                         | Gradle Co           |
| <pre>// motorRight.setDirection(DcMotor.Direction.REVERSE);</pre>                               | ⊊=0<br>9==0<br>: E1 |
|                                                                                                 | ER :F               |
| // wait for the start button to be pressed                                                      |                     |
| waltforStart();                                                                                 | : F                 |
|                                                                                                 | : F                 |
| // wait for the IR Seeker to detect a signal.                                                   | : F                 |
| <pre>while (!irSeeker.signalDetected()) {</pre>                                                 | : F                 |
| sleep(1000);                                                                                    | : F                 |
| }                                                                                               | : F                 |
|                                                                                                 | : F                 |
| <pre>if (irSeeker.getAngle() &lt; 0) {</pre>                                                    | : F                 |
| // if the signal is to the left move left                                                       | : F                 |

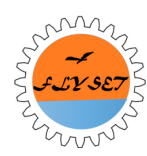

## Pulling

| t for the                           | TD Cooker to detect    |                                        | :FtcRo           |
|-------------------------------------|------------------------|----------------------------------------|------------------|
| l for the<br>(LirSeeke              | r signalDetected()) {  | i signal.                              | :FtcR            |
| p(1000);                            | 👳 Update Project       | ×                                      | :FtcRo           |
| Seeker.ge                           | Update Type            | Clean working tree before update       | :FtcRo<br>:FtcRo |
| f the sig<br>rRight.se              | Merge                  | Using Stash                            | :FtcRd           |
| rLeft.set<br>if (irS€               | Rebase                 | Using She <u>l</u> ve                  | BUILD            |
| f the sig<br>rRight.se<br>rLeft.set | Branch <u>D</u> efault |                                        | Total            |
|                                     | Do not show this dialo | ig in the future <b>OK</b> Cancel Help |                  |
|                                     |                        | 7:44:45 PM Executing tasks: [:Fto      | RobotConti       |
|                                     |                        | 🚎 7:44:55 PM Gradle build finished     | in 17s 888       |

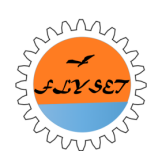

### What Not To Do

| 🖆 Inbox – brandonbigbroth: 🗙 🔥 Recent - Google Drive 🛛 🗴 📘 Science Fair Project - Wun 🗴 💭 Editing ftc_app-master-be 🗴                             | Brandon | _ | Ø    | × |
|----------------------------------------------------------------------------------------------------|---------|---|------|---|
| 🗲 🔿 🖸 👬 📋 GitHub, Inc. [US] https://github.com/samTechnicbots/ftc_app-master-beta/edit/master/FtcRobotController/src/main/java/com/qualcomm/ftcr/ | 🖓 🗠 🗠   |   | 99 🕒 |   |
| 🗀 Programming 🦳 3D Printing 🚺 Wunderlist 🔯 Windchill 📋 Clever Math 🙂 25 Sentences 🗀 School 🦳 CYLC TSHIRT 🦳 FTC                                    | -       | - |      |   |

#### ftc\_app-master-beta / FtcRobotController / src / main / java / com / qualcomm / ftcrobotcontroller / opmodes /

| tcOpModeReg   | gister.java 🖻 or cancel                                                     |          |      |    |        |   | $\diamond$    |     |     |           |
|---------------|-----------------------------------------------------------------------------|----------|------|----|--------|---|---------------|-----|-----|-----------|
| > Edit file   | • Preview changes                                                           | Spaces 🖨 | \$ 4 | No | wrap 🗢 | Ħ | (!)           |     |     |           |
| 1 • /* Cop    | pyright (c) 2014, 2015 Qualcomm Technologies Inc                            |          |      |    |        |   | 1.1           |     |     |           |
| 2             |                                                                             |          |      |    |        |   | EE            |     |     |           |
| 3 All ri      | ights reserved.                                                             |          |      |    |        |   | 99            |     |     |           |
| 4             |                                                                             |          |      |    |        |   |               |     |     |           |
| 5 Redist      | tribution and use in source and binary forms, with or without modification, |          |      |    |        |   | A             |     |     |           |
| 6 are pe      | ermitted (subject to the limitations in the disclaimer below) provided that |          |      |    |        |   |               |     |     |           |
| 7 the fo      | ollowing conditions are met:                                                |          |      |    |        |   | Lu.           |     |     |           |
| 8<br>0 Dedict | enikuting of summer and such actual the shore convicts action this list     |          |      |    |        |   |               |     |     |           |
| 9 Redist      | nditions and the following disclaimen                                       |          |      |    |        |   |               |     |     |           |
| 10 01 00      | nattions and the following distrainer.                                      |          |      |    |        |   |               |     |     |           |
| 12 Redist     | tributions in binary form must reproduce the above copyright notice, this   |          |      |    |        |   |               |     |     |           |
| 13 list d     | of conditions and the following disclaimer in the documentation and/or      |          |      |    |        |   |               |     |     |           |
| 14 other      | materials provided with the distribution.                                   |          |      |    |        |   |               |     |     |           |
| 15            |                                                                             |          |      |    |        |   |               |     |     |           |
| 16 Neithe     | er the name of Qualcomm Technologies Inc nor the names of its contributors  |          |      |    |        |   |               |     |     |           |
| 17 may be     | e used to endorse or promote products derived from this software without    |          |      |    |        |   |               |     |     |           |
| 18 specif     | fic prior written permission.                                               |          |      |    |        |   |               |     |     |           |
| 19            |                                                                             |          |      |    |        |   |               |     |     |           |
| 20 NO EXF     | PRESS OR IMPLIED LICENSES TO ANY PARTY'S PATENT RIGHTS ARE GRANTED BY THIS  |          |      |    |        |   |               |     |     |           |
| 21 LICENS     | SE. THIS SOFTWARE IS PROVIDED BY THE COPYRIGHT HOLDERS AND CONTRIBUTORS     |          |      |    |        |   |               |     |     |           |
| 22 THE TA     | AND ANT EARNESS OR IMPLIED WARKANIIES, INCLUDING, BUI NOI LIMIIED IO,       |          |      |    |        |   |               |     |     |           |
| 24 ARE DI     | TSCLAIMED IN NO EVENT SHALL THE COPYRIGHT OWNER OR CONTRIBUTORS BE LIARLE   |          |      |    |        |   |               |     |     |           |
| 25 FOR AN     | NY DIRECT. INDIRECT. INCIDENTAL. SPECIAL. EXEMPLARY, OR CONSEQUENTIAL       |          |      |    |        |   |               |     |     |           |
| 26 DAMAGE     | ES (INCLUDING, BUT NOT LIMITED TO, PROCUREMENT OF SUBSTITUTE GOODS OR       |          |      |    |        |   |               |     |     |           |
| 27 SERVIO     | CES: LOSS OF USE, DATA, OR PROFITS: OR BUSINESS INTERRUPTION) HOWEVER       |          |      |    |        | _ |               |     |     |           |
| Ps 🐘          | 💪 👩 🕫 🧔 🙊 📴                                                                 |          |      |    |        | / | ^ <i>(i</i> < | × † | ENG | 9:<br>8/3 |

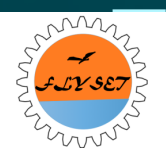

- (\_)

# Wireless ADB Setup and Demo

Justin Jiang

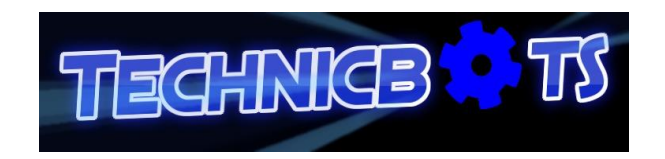

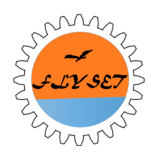

## Overview

- What is ADB?
- Setup Wireless ADB between Android Studio and Robot Controller Phone
- Workflow with wireless ADB
- Live Demo

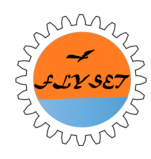

# Android Debug Bridge (ADB)

- The bridge between the Android Studio and Android Devices for debugging purpose
- Allow issuing commands within Android Studio to the connected Android Devices and collecting information from Android devices to Android Studio
- USB ADB
- Wireless ADB
  - Using home wireless router <del><</del>
  - Using laptop as hotspot

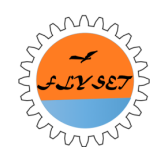

## Setup Wireless ADB

1. Go to the 'Terminal' tab at the bottom of Android Studio

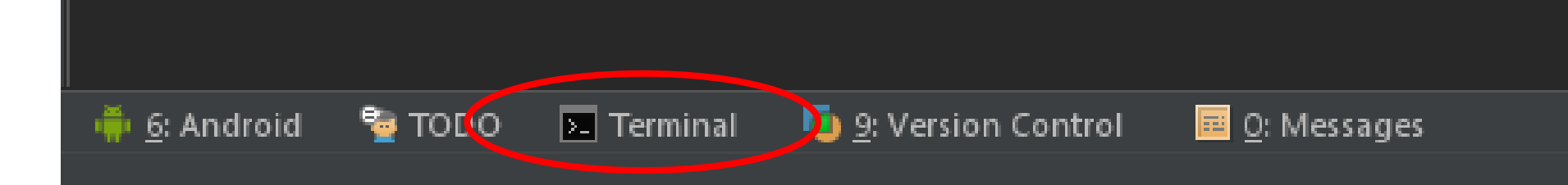

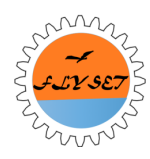

## Setup Wireless ADB in Android Studio

- 2. Issue command: "adb kill-server"
- 3. Issue command: "adb usb" (Should see message 'restarting in USB mode' and phone appearing in the list)
- 4. Issue command: "adb tcpip 5555"
- Go to your phone to find out your phone's ip address on the home network, Settings > Wifi > "Connected Wifi" > IP Address
- 6. Issue command: "adb connect <IP Address>"
- 7. Unplug your usb cable
- 8. Issue command: "adb devices" to confirm your Android device via wireless connection is listed
- 9. Your device should also been seen in 'Android' tab at the bottom of Android Studio

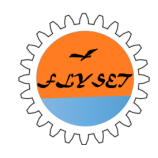

## Workflow with Wireless ADB

- At beginning of each debug session, set up the wireless ADB between Android Studio and the Robot Controller Phone based on the instructions in the previous slide
- 2. Pair Robot Controller Phone with Driver Station phone in the normal procedure
- 3. Write/Update your program and run the app from Android Studio, select the Robot Controller Phone on the wireless ADB created earlier
- 4. The pairing will be interrupted, the FtcRobotControllerApp will be updated and restarted, upon restarting, the pairing with Driver station phone is automatically resumed
- Test your program with your Driver Station phone (repeat Steps 3-5 as many times as you need in the debugging session)

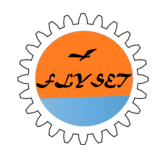

### Live Demo

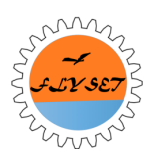